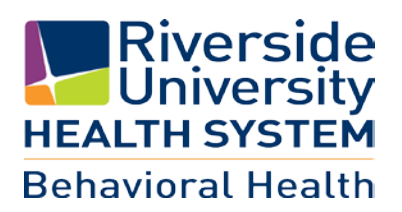

## Sign up for MyHealthPointe (MyHP)

To receive email and text appointment reminders, and obtain download of your continuity of care document (lab results, medications, appointments, and more)

**Step 1:** Access registration site by visiting www.RCDMH.org/MyHP

Step 2: Click "MyHP Enter Here"

**Step 3:** Click "Create an Account", located at top right

Step 4: Enter your email and a password

Step 5: Click "self" box for register

**Step 6:** Enter PIN number received from Behavioral Health

Step 7: Enter your date of birth (Select Month, Day, Year)
Step 8: Select your security question and type in your answer
Step 9: Click, "I have read and agree to the Terms & Conditions." to agree to terms and conditions
Step 10: Click COMPLETE

If you have any questions please contact your behavioral health program at

Your Behavioral Health online portal is available at:

www.RCDMH.org/MyHP